Kullanıcı Entegre Çevre Bilgi Sistemine Giriş yapar. (<u>https://ecbs.cevre.gov.tr/KullaniciIslemleri/Giris</u>)

## Hesap İsmi > Detay seçilir.

| In the sequence of the sequence of          |                     |
|----------------------------------------------------------------------------------------------------|---------------------|
| Sing the handle handle hand | +Yeni Hes ma,Kurum) |
| Anasaya     Interseptimera/kurumi   Reisk Listesi     Biglendmen   Bobuman Hausua     Sahis Liggleimäna     Yurdm Masasi                                                                                                    | Dişa Aktar 🗸        |
| Itelespinnaukurum.l   Freis     Teis Listesi     Biglendime   Biglendime   Biglendime   Schis Liggleindine     Yardim Massal<                                                                                                    | İşlemler 0          |
| Treis Liberi   Biglendine   Dokuman Haruzu   Shab Ugudamalan   Text In Massing Company Company C                                                                                    | İşlemler            |
| Biglendime Columen Hauza Spins Uggalendia Vardom Masasi  Vardom Masasi                                                                                                    | O Detay             |
| Bolicinan Hauza Safat Ugulamalan Safat Ugulamalan Safat Ugulamalan                                                                                                    |                     |
| ≩ (aha Liggulamalan<br>■ Yaradm Masas:                                                                                                    | Onceki 1 Sonral     |
| Vardem Masasi 4                                                                                                    |                     |
|                                                                                                    |                     |
|                                                                                                    |                     |
|                                                                                                    |                     |
|                                                                                                    |                     |
|                                                                                                    |                     |
|                                                                                                    |                     |
|                                                                                                    |                     |
|                                                                                                    |                     |
|                                                                                                    |                     |
|                                                                                                    |                     |
|                                                                                                    |                     |
|                                                                                                    |                     |

Hesap Ekranından Tesis/Şube Listesi Tıklanır.

| 🔅 EÇBS 🦉                         | E MENÜ                                                |                                                                                 | 🕒 Sorun Bildir 🕘 Sikça Sorulan Sorular 🥥 YARDIM  🖗 ÇIKIŞ |
|----------------------------------|-------------------------------------------------------|---------------------------------------------------------------------------------|----------------------------------------------------------|
| Kullanici                        | Hesap(Firma,Kurun_) Bilgileri Hesap(Firma,Kurun_) Bil |                                                                                 |                                                          |
| <b>⇔)</b> Giriş                  | 📱 Hesap Bilgisi 📋 Tesis/Şube Listesi 🖉 Konum 📲        | 🕼 Yetkili Listesi 📃 Uygulama Listesi 📄 Başvuru Tarihçesi 📄 Değişiklik Tarihçesi | Belge Listesi                                            |
| 😭 Anasayfa                       | TEST FIRMA 3                                          | J Telefon                                                                       | +Ekie                                                    |
| 📕 Hesap(Firma,Kurum_)<br>Listesi | Çevre Kimlik No<br>Vergi Dairesi<br>Vergi No          | S Eposta                                                                        | + Ette                                                   |
| Tesis Listesi                    | Hesap Tipi Gerçek Kişi(Şahıs) 🕜<br>SGK No Yok 🍘       |                                                                                 |                                                          |
| Bilgilendirme                    | Onay Durumu Onaylı                                    | ♦ Adres                                                                         |                                                          |
| 🖀 Doküman Havuzu                 | 🛃 Bilgilerimi Maliye Bakanlığından Güncelle           |                                                                                 | 009) (Varsayılan) 🕜                                      |
| 📥 Şahıs Uygulamaları             | 🧽 Firma Adres Bilgilerini UAVT Koduna Göre Güncelle   | 🕃 Faaliyet Kodu                                                                 | + Ekle                                                   |
| 🖬 Yardim Masası 🔹 📢              | Adres Değişiklik Başvurusu                            |                                                                                 |                                                          |
|                                  | 🔣 Vergi Numarası Değişiklik Başıvurusu                |                                                                                 |                                                          |
|                                  | Faaliyete Son Verme Başvurusu                         |                                                                                 |                                                          |
|                                  | 队 Hesap Tipi Değişiklik Başvurusu                     |                                                                                 |                                                          |
|                                  |                                                       |                                                                                 |                                                          |
|                                  |                                                       |                                                                                 |                                                          |
|                                  |                                                       |                                                                                 |                                                          |
|                                  |                                                       |                                                                                 |                                                          |
|                                  |                                                       |                                                                                 |                                                          |
|                                  |                                                       |                                                                                 |                                                          |
|                                  |                                                       |                                                                                 |                                                          |
|                                  |                                                       |                                                                                 |                                                          |
|                                  |                                                       |                                                                                 |                                                          |

| TEST 3 KULLANICISI<br>Kullanici | Hesap(Firma,Kurum) Bilgileri     Hesap(Firma,Kurum) Bilgileri |                    |                     |                   |                               |                                  |                                |                              |  |
|---------------------------------|---------------------------------------------------------------|--------------------|---------------------|-------------------|-------------------------------|----------------------------------|--------------------------------|------------------------------|--|
| riş                             | Hesap Bilgisi                                                 | Tesis/Şube Listesi | 🕼 Konum 🔹 Yetkili L | istesi 🔲 Uygulama | Listesi 🛛 🖉 Başvuru Tarihçesi | 😰 Değişiklik Tarihçesi 🛛 📗 Belge | Listesi                        |                              |  |
| iasayfa                         |                                                               |                    |                     |                   |                               |                                  |                                |                              |  |
| sap(Firma,Kurum)                | ☆ lesis/şube                                                  | Listesi            |                     |                   |                               | + Yeni Tesis Ekle                | + Tesis Devir Alma Başvurusu + | Hesabimi Tesis Olarak Kaydes |  |
| ils Listesi                     | 10 • kayıt g                                                  | öster              |                     |                   |                               |                                  | Ara:                           | Dışa Aktar 🕶                 |  |
| gilendirme                      | No. 🔺 Ç                                                       | KN C Unvan         | 🗧 🛛 Vergi No        | o it              | ) İlçe                        | 🔅 Başvuru Durumu                 | Tesis Durumu                   | ) İşlemler (                 |  |
| küman Havuzu                    | Ara Q                                                         | (N Ara Unvan       | Ara Vergi No        | Ara II            | Arailiçe                      | Ara Başvuru Durumu               | Ara Tesis Durumu               | Ara İşlemler                 |  |
| is cygulathalatt                |                                                               |                    |                     |                   |                               |                                  |                                |                              |  |
| m Masasi 📢                      | Gösterilecek kayıt l                                          | bulunamadı         |                     |                   |                               |                                  |                                | Onceki Sonr                  |  |
| im Masasi 🔸                     | Gösterilecek kayıt l                                          | hulunamodi         |                     |                   |                               |                                  |                                | Önceki Sonr                  |  |
| im Masasi 🤸                     | Gösterilecek koyıt l                                          | sulunamadı         |                     |                   |                               |                                  |                                | Onceki Sonr                  |  |
| im Masasi K                     | Gösterilecek kayıt b                                          | vulunamadı         |                     |                   |                               |                                  |                                | Onceki Sonr                  |  |
| im Masasi K                     | Gösterilecek kayıt l                                          | whanamady          |                     |                   |                               |                                  |                                | Önceki Sonn                  |  |
| a vyguannear<br>Im Masas: K     | Gösterilecek kayıt l                                          | wlunemodr          |                     |                   |                               |                                  |                                | Onceki Sonr                  |  |
| dm Masasi K                     | Gösterilecek keyet l                                          | whenenude          |                     |                   |                               |                                  |                                | Onceki Sonr                  |  |

Açılan Sayfanın Sağ kısmında bulunan +HESABIMI TESİS OLARAK KAYDET seçilir.

Faaliyet kodu seçilerek tesis kaydedilir.

| • EÇBS                        |                                |                                                    |                           |                               |                    | 🕄 Sorun Bildir 🛛 😢 Sikça Sorulan Sori | dər 🕢 YARDIM 🕂 🔂 ÇIKIŞ      |
|-------------------------------|--------------------------------|----------------------------------------------------|---------------------------|-------------------------------|--------------------|---------------------------------------|-----------------------------|
| Kullanici Kullanicisi         | Hesap(Firma,Kurum) Bilgileri   | Merkez Tesis Oluștur                               |                           |                               | ×                  |                                       |                             |
| <b>€)</b> Ginş                | 🔛 Hesap Bilgisi 📋 Tesis/Şube I | Hesabınızı merkez tesis olarak ka<br>Faaliyet Kodu | ydetmek istediğinizden en | in misiniz                    | Belge              | Listesi                               |                             |
| Anasayfa ☐ Hesap(Firma,Kurum) | resis/Şube Listesi             | Seçiniz                                            |                           |                               | •                  | Toxis Desir Alma Papansor             | Heishum Teris Olarak Kander |
| Ustesi                        | 10 • kayıt göster              |                                                    |                           |                               | X Kapat            | Ara                                   | Dışə Aktar 🔹                |
| Biglendirme                   | No. 🔺 ÇKN 🗘 Unvan              | C Vergi N                                          | o O II                    | ) İlçe                        | Başvuru Durumu     | C Tesis Durumu                        | 0 İşlemler 0                |
| 🐮 Dokuman Havuzu              | Ara CKN Ara Uni                | van 📃 🛛 Ara Vergi                                  | No Ara II                 | Aralice                       | Ara Başvuru Durumu | Ara Tesis Durumu                      | Ara İşlemler                |
| 🍐 Şahıs Uygulamaları          |                                |                                                    |                           | Gösterilecek kayıt bulunamadı |                    |                                       |                             |
| Yardim Masasi 🕠               | Gösterilecek kayıt bulunamadı  |                                                    |                           |                               |                    |                                       |                             |
|                               |                                |                                                    |                           |                               |                    |                                       | Onceki Sonraki              |
|                               |                                |                                                    |                           |                               |                    |                                       |                             |
|                               |                                |                                                    |                           |                               |                    |                                       |                             |
|                               |                                |                                                    |                           |                               |                    |                                       |                             |
|                               |                                |                                                    |                           |                               |                    |                                       |                             |
|                               |                                |                                                    |                           |                               |                    |                                       |                             |
|                               |                                |                                                    |                           |                               |                    |                                       |                             |
|                               |                                |                                                    |                           |                               |                    |                                       |                             |
|                               |                                |                                                    |                           |                               |                    |                                       |                             |
|                               |                                |                                                    |                           |                               |                    |                                       |                             |

| e EÇBS               | e menú                                       |              |      |             |          |        | 🕑 Sorun Bildir | Sikça Sorulan Sorula | 🕜 YARDIM 🔶 🔂 ÇIK      |
|----------------------|----------------------------------------------|--------------|------|-------------|----------|--------|----------------|----------------------|-----------------------|
| Kultanici            | Tesis/Sube Listesi<br>Tesis/Sube Listesi.    |              |      |             |          |        |                |                      |                       |
| <b>♣)</b> Giriş      | 100 • kayıt göster                           |              |      |             |          |        |                | Ara:                 | Dişa Aktar 🕶          |
| 😭 Anasayfa           | No. 🔺 Tipi 🔿 ÇKN                             | Unvan        |      | Vergi No    | i i      | ं ilçe | Başvuru Durumu | Tesis Durumu         | iște <mark>r</mark> 0 |
| 🖪 Hesap(Firma,Kurum  | No. Tipi ÇKN                                 | Unvan        |      | Vergi No    | 1        | İlçe   | Başvuru Durumu | Tesis Durumu         | İşlemler              |
| 👖 Tesis Listesi      | 1 Merkez Tesis/ 274727458<br>Şube            | TEST FIRMA 3 | REVE | 10000000103 | ISTANBUL | TUZLA  | (Başvuru yok)  | (Onayki)             | O Detay               |
| Biglendirme          | Toplam 1 kayıttan 1 ile 1 arası gösteriliyor |              |      |             |          |        |                |                      |                       |
| 📽 Doküman Havuzu     |                                              |              |      |             |          |        |                |                      | Önceki 1 Sonraki      |
| 📥 Şahıs Uygulamaları |                                              |              |      |             |          |        |                |                      |                       |
| 🖬 Yardım Masası 🔹 📢  |                                              |              |      |             |          |        |                |                      |                       |
|                      |                                              |              |      |             |          |        |                |                      |                       |
|                      |                                              |              |      |             |          |        |                |                      |                       |
|                      |                                              |              |      |             |          |        |                |                      |                       |
|                      |                                              |              |      |             |          |        |                |                      |                       |
|                      |                                              |              |      |             |          |        |                |                      |                       |
|                      |                                              |              |      |             |          |        |                |                      |                       |
|                      |                                              |              |      |             |          |        |                |                      |                       |
|                      |                                              |              |      |             |          |        |                |                      |                       |
|                      |                                              |              |      |             |          |        |                |                      |                       |
|                      |                                              |              |      |             |          |        |                |                      |                       |
|                      |                                              |              |      |             |          |        |                |                      |                       |

Entegre Çevre Bilgi sistemi Sol menüsünde bulunan Tesis Listesi Tıklanır. Tesis İsmi DETAY seçilir.

Tesis /Şube bilgileri >Uygulama Listesi seçilir. 2.sayfada bulunan Sıfır Atık Bilgi Sistemi EKLE seçilir.

| EÇBS                                                          | e menu                                                                                                    | 🕤 Sorun Bildir 🔞 Sikça | Sorulan Sorular ? YARDIN | 🕂 🕞 ÇIKIŞ    |
|---------------------------------------------------------------|----------------------------------------------------------------------------------------------------|------------------------|--------------------------|--------------|
| Kullanici                                                     | Tesis/Sube Bilgileri     Tesis/Sube Bilgileri                                                                                 |                        |                          |              |
| <b>♣)</b> Giriş                                               | 📱 Tesis/Şube Bilgisi 😰 Konum 🏩 Yetkili Listesi 🛄 Uygulama Listesi 🔯 Başıvuru Tarihçesi 😰 Değişiklik Tarihçesi 👔 Belge Listesi |                        |                          |              |
| 😭 Anasayfa                                                    | 48 Ilugulama Lietosi                                                                                                    |                        |                          |              |
| Hesap(Firma,Kurum)<br>Listesi                                 | lo • kayit gister                                                                                                    | Ara:                   |                          | Dışa Aktar 🕶 |
| 👖 Tesis Listesi                                               | No. A Adı                                                                                                    |                        | İşlem                    |              |
| <ol> <li>Bilgilendirme</li> </ol>                             | Ara Adi                                                                                                    |                        | Ara İşlem                |              |
| 📽 Doküman Havuzu                                              | 11 Büyük Yakma Tesisleri Bilgi Sistemi                                                                                        |                        | 🖶 Ede                    |              |
| <ul> <li>Şahıs Uygulamaları</li> <li>Yardım Masası</li> </ul> | 12 EEE ve AEEE Bilgi Sistemi                                                                                                  |                        | Ekle                     |              |
| -                                                             | 13 F-Gases DBR                                                                                                    |                        | 🛨 Ekle                   |              |
|                                                               | 14 CSB Core Sample                                                                                                    |                        | 🖶 Ekle                   |              |
|                                                               | 15 AAT/DDD Proje Onayları                                                                                                    |                        | 🖶 Ekle                   |              |
|                                                               | 16 Düzensiz Atık Depolama                                                                                                    |                        | 🗜 Ekle                   |              |
|                                                               | 17 Görma Karbon Piyasasi Proje Kayıt sistemi                                                                                  |                        | de                       |              |
|                                                               | 18 Kir <mark>t</mark> ig Sahalar Bilgi Sistemi                                                                                |                        | de                       |              |
|                                                               | 19 Oze bakasını İncelten Maddeler (OTİM)                                                                                      |                        |                          |              |
|                                                               | 20 Sıfır Atık Bilgi Sistemi                                                                                                   |                        | Ekle                     |              |
|                                                               | Toplam 25 kayıttan 11 ile 20 arası gösteriliyor                                                                               |                        |                          |              |

## Kaydet seçilir.

| e EÇBS                                                                                                    | E MENU                                                                                                    | -                                                                  |        |                           | Sorun Bilder | 😧 Sikça Sorulan Sorula | O VARIAN 🕂 En CINIS                                                                                                    |
|----------------------------------------------------------------------------------------------------|----------------------------------------------------------------------------------------------------|--------------------------------------------------------------------|--------|---------------------------|--------------|------------------------|----------------------------------------------------------------------------------------------------|
| TEST 3 KULLANICISI<br>Kullanici                                                                                                    | 10 • kayıt göster                                                                                                    | Uygulama Ekle                                                      |        |                           | ×            | Are.                   | Diga Akzar +                                                                                                    |
| Constant of the second second | api gaste       No. + Ad.       Ara Ad.       Ara Ad.       11     Bityck Valuma Tesisleri Bilgi Siste       12     EEE ve AEEE Bilgi Sistemi       13     Adases DBR       14     CSB Core Sample       15     AAT/DDD Proje Onaytian                               | Sıfır Atik Bilgi Sistemi<br>Sıfır Atik Bilgi Sistemi<br>Adı Soyadı | Eposta | Telefan<br>X Kopat 20 Kop |              | nn                     |                                                                                                    |
| S Yardim Nasso e                                                                                                    | Act, DLOG Frige Grayer     Dizensiz Ack Depalama     Dizensiz Ack Depalama     Céntilla Karlen Plyasas Proje K     Kirlenneş Sahalar Biği Sistemi     Ozon Tahakasını incelter Madde     Di Sıfır Ack Biği Sistemi     Feplem 25 keystem 17 ile 20 area gösterlilyer | yet sistemi                                                        |        |                           |              | Onces                  | (10)     (10)     (10)     (10)     (10)     (10)     (10)     (10)     (10)     (10)     (10)     (11)     (12)     (13)     (10)     (11)     (13)     (11)     (13)     (11)     (13)     (11)     (11)     (11)     (11)     (11)     (11)     (11)     (11)     (11)     (11)     (11)     (11)     (11)     (11)     (11)     (11)     (11)     (11)     (11)     (11)     (11)     (11)     (11)     (11)     (11)     (11)     (11)     (11)     (11)     (11)     (11)     (11)     (11)     (11)     (11)     (11)     (11)     (11)     (11)     (11)     (11)     (11)     (11)     (11)     (11)     (11)     (11)     (11)     (11)     (11)     (11)     (11)     (11)     (11)     (11)     (11)     (11)     (11)     (11)     (11)     (11)     (11)     (11)     (11)     (11)     (11)     (11)     (11)     (11)     (11)     (11)     (11)     (11)     (11)     (11)     (11)     (11)     (11)     (11)     (11)     (11)     (11)     (11)     (11)     (11)     (11)     (11)     (11)     (11)     (11)     (11)     (11)     (11)     (11)     (11)     (11)     (11)     (11)     (11)     (11)     (11)     (11)     (11)     (11)     (11)     (11)     (11)     (11)     (11)     (11)     (11)     (11)     (11)     (11)     (11)     (11)     (11)     (11)     (11)     (11)     (11)     (11)     (11)     (11)     (11)     (11)     (11)     (11)     (11)     (11)     (11)     (11)     (11)     (11)     (11)     (11)     (11)     (11)     (11)     (11)     (11)     (11)     (11)     (11)     (11)     (11)     (11)     (11)     (11)     (11)     (11)     (11)     (11)     (11)     (11)     (11)     (11)     (11)     (11)     (11)     (11)     (11)     (11)     (11)     (11)     (11)     (11)     (11)     (11)     (11)     (11)     (11)     (11)     (11)     (11)     (11)     (11)     (11)     (11)     (11)     (11)     (11)     (11)     (11)     (11)     (11)     (11)     (11)     (11)     (11)     (11)     (11)     (11)     (11)     (11)     (11)     (11)     (11)     (11)     (11)     (11)     (11)     (11)     (11)     (11)     (11) |

## Sıfır Atık bilgi Sistemi>Uygulamaya Git seçilir.

| 🔅 EÇBS                           | P ≡ MEN0                                                                                                    | 📀 Sorun Bildir 👩 Sikça Sorulan Sorular 🌍 YARDIM  🔂 ÇIKIŞ |
|----------------------------------|----------------------------------------------------------------------------------------------------|----------------------------------------------------------|
| Kullanici                        | 📓 Tesis/Şube Bilgisi 😰 Konum 🎄 Yeskili Listesi 🛄 Uygulama Listesi 😰 Başvuru Tarihçesi 😰 Değişiklik Tarihçesi 📓 Belge Listesi |                                                          |
| 🔿 Giriş                          | 缕 Uygulama Listesi                                                                                                    |                                                          |
| 😭 Anasayfa                       | 10 • kayıt göster                                                                                                    | Ara: Diga Aktar +                                        |
| Hesap(Firma,Kurum)<br>Listesi    | No. * Adi                                                                                                    | ⇒ işlem ⇒                                                |
| 🖪 Tesis Listesi                  | pra pra Adi                                                                                                    | ara ișiem                                                |
| <ul> <li>Bilglendirme</li> </ul> | 11 Büyük Yakma Tessleri Bilgi Sistemi                                                                                        | Ekle                                                     |
| 😻 Doküman Havuzu                 | 12 EEE ve AEEE Bilgi Sistemi                                                                                                 | 🖸 Bite                                                   |
| 📥 Şahıs Uygulamaları             | 13 F-Gases DBR                                                                                                    | 🔛 Bide                                                   |
| Yardim Masasi                    | 14 CSB Core Sample                                                                                                    | E Bie                                                    |
|                                  | 15 AAT/DDD Proje Onaylari                                                                                                    | E Bie                                                    |
|                                  | 16 Düzensiz Atsk Depolama                                                                                                    | 🖸 Elde                                                   |
|                                  | 17 Gönüllü Karbon Piyasası Proje Kayıt sistemi                                                                               | 🖸 Ede                                                    |
|                                  | 18 Kirlenmiş Səhalar Bilgi Sistemi                                                                                           | 🖸 Ede                                                    |
|                                  | 19 Ozon Tabakasını İncelten Maddeler (OTİM)                                                                                  | 🖸 Bite                                                   |
|                                  | 20 Sflr Ack Blig Sistemi<br>Sfir Ack Blig Sistemi                                                                            | Dygularmaya Git 📄 Kaldır                                 |
|                                  | Toplam 23 knytten 11 lie 20 arau gösteriliyar                                                                                | Onceki 1 2 3 Sonraki                                     |

Sıfır Atık Bilgi sistemi Açılır. Kurum Bilgileri Eksiksiz Olarak Girilir. Kaydet Seçilir.

Faaliyet>Yeni faaliyet girişi yapılır.

|                             |                                             |                                            |                                         |                      | X 🖲 🗉                |
|-----------------------------|---------------------------------------------|--------------------------------------------|-----------------------------------------|----------------------|----------------------|
| TEST 3 KULLANICISI<br>TESIS | Tesis Bilgileri Düzenleme                   |                                            |                                         |                      | - 2                  |
| 🖷 Ana Sayfa                 | Tesis Bilgilerim                            |                                            |                                         |                      |                      |
| 📒 Kurum Bilgilerim 🔸        | Firma Adı                                   | TEST FIRMA 3                               | Yetkili Ad Soyad                        |                      |                      |
| 🕼 Faaliyet 🛛 🗎              | Tesis Adı                                   | TEST FIRMA 3                               | Yetkili Telefon                         |                      |                      |
| 🔟 Grafik Raporlar 🛛 🗃       | Vergi No                                    |                                            | Yetkili E-Posta                         |                      |                      |
| Ŭ                           | k                                           | ISTANBUL                                   | Kayıt Tarihi                            | 06.09.2019 13:57     |                      |
|                             | liçe                                        | TUZLA                                      | Koridor Uzunluğu * (orsiene 1)          | n metr               | a                    |
|                             | Adres                                       |                                            | Kat Sayisi * (zenin ket 1 kebul edilir) | ka                   |                      |
|                             | Kurum Türü *                                | Seçiniz                                    | Vemekhane Var Mi *                      | Sariniz              |                      |
|                             | Yıllık Oluşan Atık Miktarı *                | kg                                         | Yesil Alan Bahce Var Mı *               | Sariniz              | -<br>-               |
|                             |                                             |                                            | Revir Var Mi *                          | ungarina<br>Caorinin |                      |
|                             |                                             |                                            | Aciklama                                | Açıklama giriniz.    |                      |
|                             |                                             |                                            |                                         |                      |                      |
|                             |                                             |                                            |                                         |                      | A                    |
|                             |                                             |                                            |                                         | I                    | 🖌 Kaydet             |
|                             |                                             |                                            |                                         |                      |                      |
|                             |                                             |                                            |                                         |                      |                      |
|                             | Ceure ve Sehirrilik Bakaalığı - Coğrafi Bil | izi Sistemberi Genel Mildululi 80 - 8 2019 |                                         | Membron 1.2.718      | 6 20046 (04.09 2019) |